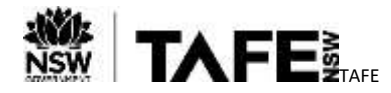

## Accessing TAFE NSW's Digital Services – How to Access My TAFE NSW Email

#### **Purpose**

This Quick Reference Guide, sets out the steps that TAFE NSW students can take to access their TAFE NSW Email Account (firstname.lastname@studytafensw.edu.au)

#### Background

The TAFE NSW email address is used by TAFE NSW to confirm eligibility of Students for access to the Student and Learner Portal and a number of other resources used to deliver connected learning. The TAFE NSW email address is also used as the primary means of written communication with Students.

## **Accessing Your TAFE NSW Email Account**

| Action                                                                                                    | Screenshot                                                                                                    |                                                                                                    |
|----------------------------------------------------------------------------------------------------|----------------------------------------------------------------------------------------------------|----------------------------------------------------------------------------------------------------|
| Open a new window and<br>go to <u>my.tafensw.edu.au</u>                                                                                  | Sign in with your TAFE NSW<br>User ID<br>Example: jane citizent<br>Password<br>                                                                                                    | / account                                                                                                    |
|                                                                                                    | Have trouble logging in?<br>Help for TAFE staff Help for TA                                                                                                    | FE students                                                                                                    |
| Enter your User ID<br>(firstname.lastname), and<br>your password then click<br>on the Log in button.                                     | Welcome to the Student Fortid                                                                                                    |                                                                                                    |
| If you see a message about<br>conditions to use the site,<br>choose I agree to continue.<br>The Student Portal Home<br>Page will display | Learning Portol, Hocolle & Librory Insure and the second second s | Addresses                                                                                                    |
|                                                                                                    | Instances were devided and there are a set of the property of the set of the property of the set of the property of the set of the set of the s | Smarthälking     Smarthälking     Smarthälking     Smarthälking     Smarthälking     Smarthälking     Smarthälking     Smarthälking     Smarthälking     Smarthälking     Smarthälking     Smarthälking     Smarthälking     Smarthälking     Smarthälking                                                                                                        |
|                                                                                                    | anaringan bi<br>kasa bi<br>tari Manifugin bi<br>tari Manifugin bi<br>tari Manifugin bi                                                                                                    | Name     Sector: Apple 1 Strategy       Image: Apple 1 Strategy     Sector: Apple 1 Strategy       Image: Apple 1 Strategy     Sector: Apple 1 Strategy       Image: Apple 1 Strategy     Sector: Apple 1 Strategy       Image: Apple 1 Strategy     Sector: Apple 1 Strategy       Image: Apple 1 Strategy     Sector: Apple 1 Strategy       Image: Apple 1 Strategy     Sector: Apple 1 Strategy |
|                                                                                                    | Manager 3<br>Manager 1                                                                                                    |                                                                                                    |

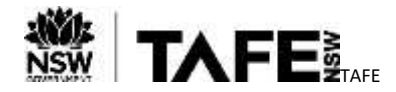

# **QUICK REFERENCE GUIDE**

| Action                                                                                                    | Screenshot                                                                                                    |  |
|----------------------------------------------------------------------------------------------------|----------------------------------------------------------------------------------------------------|--|
| To access your TAFE NSW<br>Email Account, select the<br>Email, O365 & Teams Icon.                              | Outlook                                                                                                    |  |
| The Microsoft Outlook<br>Screen will display.<br>Click on Yes to stay signed<br>in.                            | Microsoft william smith218@tafensw.edu.au Stay signed in? Do this to reduce the number of times you are asked to sign in Don't show this again No: Yes:                                                                                                    |  |
| The Microsoft Outlook<br>Home Screen will display.                                                             | Image: Start of the set of the set |  |
| Select the Outlook Icon to access your email.                                                                  |                                                                                                    |  |
| Note – If this is your first<br>time using Outlook you<br>may be asked for more<br>information.                | Choose your preferred display language and home time zone below.                                                                                                    |  |
| Use the drop down boxes<br>to select your preferred<br>language, and current time<br>zone and then click Save. | English (Australia)<br>Time zones<br>(UTC + 10:00) Canberra, Melbourne, Sydney 10                                                                                                    |  |
|                                                                                                    | ⊖ Save 11                                                                                                    |  |

## **For More Information**

A number of checklists and guides are available on <u>TAFE Internet</u> to support you in accessing the virtual classroom and related technologies. These include –

- How do I install Office 365 applications; and
- Welcome to your TAFE NSW Office 365 account

If you are experiencing difficulties with accessing your TAFE NSW Email Account, please -

- call the TAFE NSW Student Technology Service Desk on 131601 and follow the prompts; or
- lodge an enquiry using the <u>Get Technology Help Form.</u>

Students who may be deaf or hard of hearing, can also seek assistance through the National Relay Service.